## Inscription aux sorties CAF Ouest Lyonnais sur le site CAF Lyon

Pour s'inscrire aux sorties sur le site du CAF Lyon, il faut

1/ Accéder au site du CAF Lyon Villeurbanne

Adresse : http://www.clubalpinlyon.fr/

2/ Pour la 1ere connexion, activer son compte : c'est très simple !

| club alpin français<br>Lyon - Villeurbanne                                                                                                    | Commissions - Activités<br>CHOISISSEZ                                                                              | la<br>N     | a carte du site :<br>IAVIGATION               | X Espac | ÉRENTS    |
|----------------------------------------------------------------------------------------------------|----------------------------------------------------------------------------------------------------|-------------|-----------------------------------------------|---------|-----------|
| ACTIVER MON COMPTE<br>Pour rejoindre le site, vous devez être<br>Villeurbanne ou sa section Ouest Lyon<br>Munissez-vous de votre numéro d'adh<br>an pessonne et un mot de passe, et<br>Activer mon compte | inscrit au Club Alpin Français de Lyon<br>Inais.<br>érent et de votre adresse e-mail, chois<br>aissez-vous guider. | -<br>sissez | CONNEXION<br>Votre e-mail<br>Votre mot de pas | se      | Connexion |

- Cliquer sur « Activer mon compte »
- Remplir le formulaire en ligne (voir ci-dessous)
- Cliquer sur « Activer mon compte »

| Activer votre compte                                                                                                    |                                                                                                    |
|----------------------------------------------------------------------------------------------------|----------------------------------------------------------------------------------------------------|
| Pour rejoindre le site, vous devez être inscrit                                                                                                    | au Club Alpin Français depuis plus de 3j.                                                                                                    |
| Munissez-vous de votre numéro d'adhérent :                                                                                                    | il est inscrit sur votre carte.                                                                                                    |
| Après avoir renseigné le formulaire ci-dessous<br>lien sur lequel il faudra cliquer.<br>Vérifiez votre boite SPAM, il est probable que<br>problème, déclarez préalablement l'adresse d<br>sitemestre@clubalpinlyon.fr | s, vous allez recevoir un mail de validation contenant un<br>ce mail de validation s'y trouve. Pour résoudre ce<br>u site dans vos contacts : |
| Votre nom de famille                                                                                                    | <b>Votre numéro d'adhérent au CAF</b>                                                                                                    |
| Le même que donné lors de votre inscription                                                                                                    | Inscrit sur votre carte CAF, sans espace                                                                                                    |
| Votre e-mail                                                                                                    | <b>Choisissez un mot de passe</b>                                                                                                    |
| Utilisé comme identifiant pour vous connecter                                                                                                    | 6 à 12 caractères sans espace                                                                                                    |
| → ACTIVER MON COMPTE                                                                                                    |                                                                                                    |

Une fois le mail de validation reçu, vous pouvez vous identifier sur le site afin de vous inscrire aux sorties proposées.

## 3/ Consulter les sorties proposées par le CAF Ouest Lyonnais

Depuis l'onglet « Commissions-Activités », sélectionner « Section Ouest Lyonnais » : sur le côté droit, partie « Agenda » vous trouverez toutes les sorties proposées par la section.

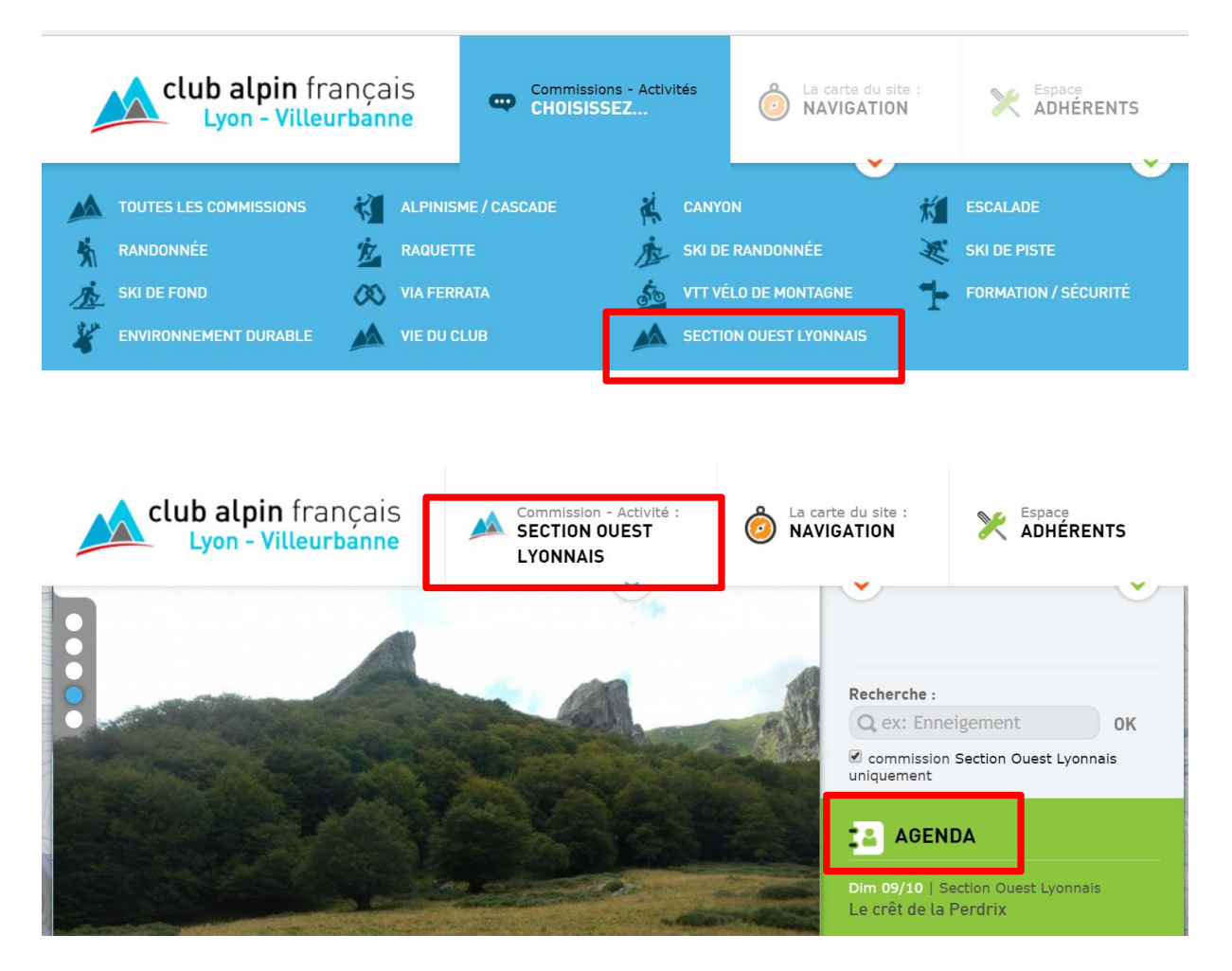

## 4/ Demander l'inscription à une sortie

- Sélectionner une sortie dans l'agenda
- Consulter la description de la sortie
- En fin de page, si la sortie vous intéresse, cliquer sur le bouton « Je souhaite rejoindre cette sortie »

Rappel : c'est l'encadrant qui valide votre participation.

| > NOMBRE TOTAL DE PLACES : 15                                                        | DISPONIBLES VIA INTERNET : 10                                                   |
|--------------------------------------------------------------------------------------|---------------------------------------------------------------------------------|
| • 2 PARTICIPANTS INSCRITS SUR 15 PLAC<br>10 places restantes pour les inscriptions e | <b>ES AU TOTAL (13%)</b><br>n ligne - 2 inscriptions en attente de confirmation |
| AxelP-50c                                                                            |                                                                                 |
| ChristianM-0ae                                                                       |                                                                                 |
|                                                                                      |                                                                                 |
| → JE SOUHAITE REJOINDRE CET                                                          | TE SORTIE / INSCRIRE DES ADHÉRENTS<br>AFFILIÉS                                  |

## Autres informations sur la section Ouest Lyonnais

Depuis l'onglet « La carte du site NAVIGATION », vous pouvez accéder à la page réservée à la section de l'Ouest lyonnais ». Un lien vous permet d'accéder au site internet du CAF Ouest Lyonnais.

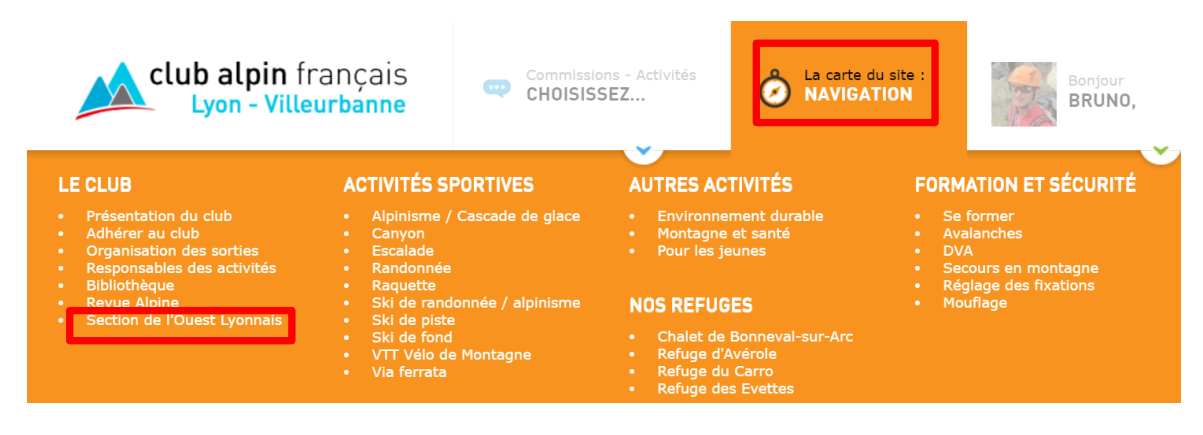